## สรุปการใช้งานฐานข้อมูล ScienceDirect และ Scopus

| หัวข้อ                           | ScienceDirect                                           | Scopus                                                  |
|----------------------------------|---------------------------------------------------------|---------------------------------------------------------|
| 1. ทางเข้าใช้งาน                 | http://www.car.chula.ac.th/curef-db/slist.html# general | http://www.car.chula.ac.th/curef-db/slist.html# general |
| 2. ประเภทฐานข้อมูล               | ฐานข้อมูลเอกสารฉบับเต็ม                                 | ฐานข้อมูลบรรณานุกรมและสาระสังเขป ที่มีระบบ              |
|                                  |                                                         | เชื่อมโยงไปยังเอกสารฉบับเต็มที่บอกรับ                   |
| 3. ขอบเขต                        | รวบรวมข้อมูลจากวารสารวิจัยทางด้านวิทยาศาสตร์            | ครอบคลุมบทความจากสหสาขาวิชา ทั้งวิทยาศาสตร์             |
|                                  | เทคโนโลยี การแพทย์ และสังคมศาสตร์ ย้อนหลังไป            | ชีวภาพ วิทยาศาสตร์สุขภาพ วิทยาศาสตร์กายภาพ              |
|                                  | ประมาณ 10 ปี จากวารสารมากกว่า 1,200 รายชื่อ             | และสังคมศาสตร์ โดยมีข้อมูลที่เป็นเอกสารอ้างอิง          |
|                                  | จำนวนมากกว่า 1 ล้านบทความ ทั้งนี้วารสารในชุด            | ย้อนหลังถึงปี 1996 จำนวนมากกว่า 265 ล้านรายการ          |
|                                  | Backfiles มีบทความตั้งแต่ฉบับปีที่ 1 จึงย้อนหลัง        | และข้อมูลที่เป็นสาระสังเขปย้อนหลังถึงปี 1966            |
|                                  | มากกว่า 10 ปี                                           | มากกว่า 29 ล้านบทความ จากวารสารมากกว่า                  |
|                                  |                                                         | 15,000 รายชื่อ                                          |
| 4. การ Register (ลงทะเบียน)      | เพื่อใช้งานทางเลือกพิเศษได้แก่ บันทึกการค้นหา           | เพื่อใช้งานทางเลือกพิเศษได้แก่ บันทึกการค้นหา           |
|                                  | (Save Searches) ตั้งค่าแจ้งเตือนการค้นหา (Search        | (Save Searches) ตั้งค่าแจ้งเดือนการค้นหา (Search        |
|                                  | Alerts/ Citation Alerts) สั่งซื้อเอกสาร จัดเก็บรายชื่อ  | Alerts) แจ้งเตือนการอ้างถึงเอกสารที่ระบุไว้             |
|                                  | วารสารหรือหนังสือที่ชื่นชอบเพื่อเรียกดูภายหลัง          | (Document Citation Alerts)                              |
| 5. <b>การเรียกดู/ค้นหาข้อมูล</b> | 1. Browse (เลือกดู/ ไล่เรียง)                           | 1. Browse (เลือกดู/ ไล่เรียง)                           |
|                                  | 2. Quick Search (ค้นหาอย่างรวดเร็ว)                     | 2. Quick Search (ค้นหาอย่างรวดเร็ว)                     |
|                                  | 3. Advanced Search (ค้นหาแบบเจาะจง)                     | 3. Basic Search (ค้นหาแบบทั่วไป)                        |
|                                  | 4. Expert Search (ค้นหาแบบพิเศษ) เช่น                   | 4. Advanced Search (ค้นหาแบบเจาะจง)                     |
|                                  | ttl (education research) and aut (Smith A)              | 5. Author Search (ค้นจากชื่อผู้แต่ง)                    |
| 6. การใช้บูลีน/ อักขระพิเศษ      | 1. ใช้บูลีน or, and, and not เชื่อมคำค้นหลายคำ          | 1. ใช้บูลีน or, and, and not เชื่อมคำค้นหลายคำ          |
|                                  | 2. ใช้ " " คร่อมคำค้นที่เป็นกลุ่มคำ                     | 2. ใช้ " " คร่อมคำค้นที่เป็นกลุ่มคำ                     |
|                                  | * ใช้แทนตัวอักษรตั้งแต่ 0 ตัวขึ้นไป                     | * ใช้แทนตัวอักษรตั้งแต่ 0 ตัวขึ้นไป                     |
|                                  | ? ใช้แทนตัวอักษร 1 ตัว                                  | ? ใช้แทนตัวอักษร 1 ตัว                                  |
| 7. การจัดการผลลัพธ์              | - Save (Export), e-mail, Print                          | - Save (Export), e-mail, Print, Create Bibiography      |
|                                  | - ส่งข้อมูลบรรณานุกรมไปยังโปรแกรม <mark>EndNote</mark>  | - ส่งข้อมูลบรรณานุกรมไปยังโปรแกรม EndNote               |
| 8. ลักษณะเด่นของฐานข้อมูล        | - Search Within Results                                 | - Search Within Results                                 |
|                                  | - Cited by การอ้างถึงผลงานทางวิชาการใน Scopus           | - Cited by การอ้างถึงผลงานทางวิชาการใน Scopus           |
|                                  |                                                         | - Citation Tracker ติดตามการอ้างถึงผลงานทาง             |
|                                  |                                                         | วิชาการอย่างต่อเนื่อง                                   |
|                                  |                                                         | - Refine Results (การกรองผลลัพธ์ให้เจาะจงมากขึ้น        |
|                                  |                                                         | จาก Source title, Author name, Year, Document           |
|                                  |                                                         | type, Subject areas, Keyword, Language,                 |
|                                  |                                                         | Source type)                                            |
| 9. ตัวอย่างวารสาร                | Contemporary Educational Psychology                     | British Journal of Educational Psychology               |
|                                  | International Journal of Educational Research           | International Journal of Educational Research           |
| 10. ตัวอย่างคำค้น                | child centered ແລະ cognitive assessment                 | thinking ability ແລະ intelligence quotient              |